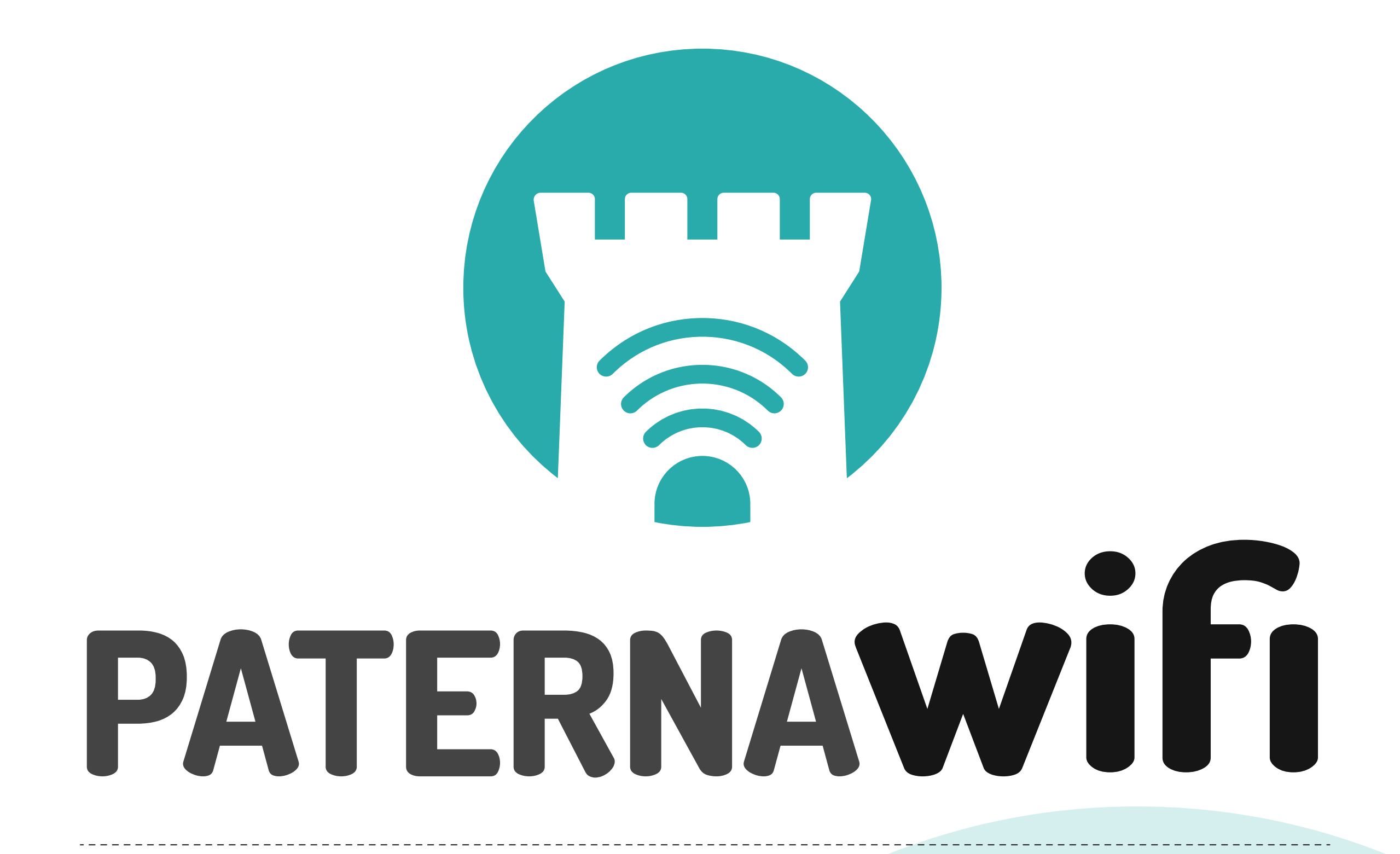

GUÍA EXPLICATIVA PARA CONECTARSE A LA RED WIFI DESDE CUALQUIER DISPOSITIVO

paternawifi@ayto-paterna.es

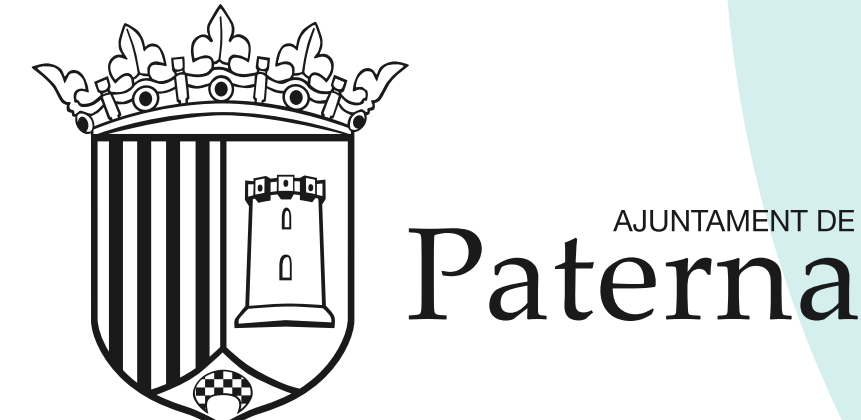

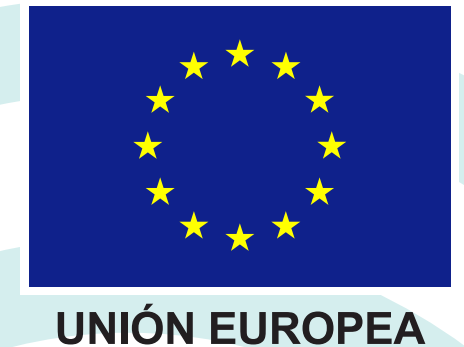

Fondo Europeo de Desarrollo Regional

# "Una manera de hacer Europa"

### CÓMO CONECTARSE A LA RED WIFI

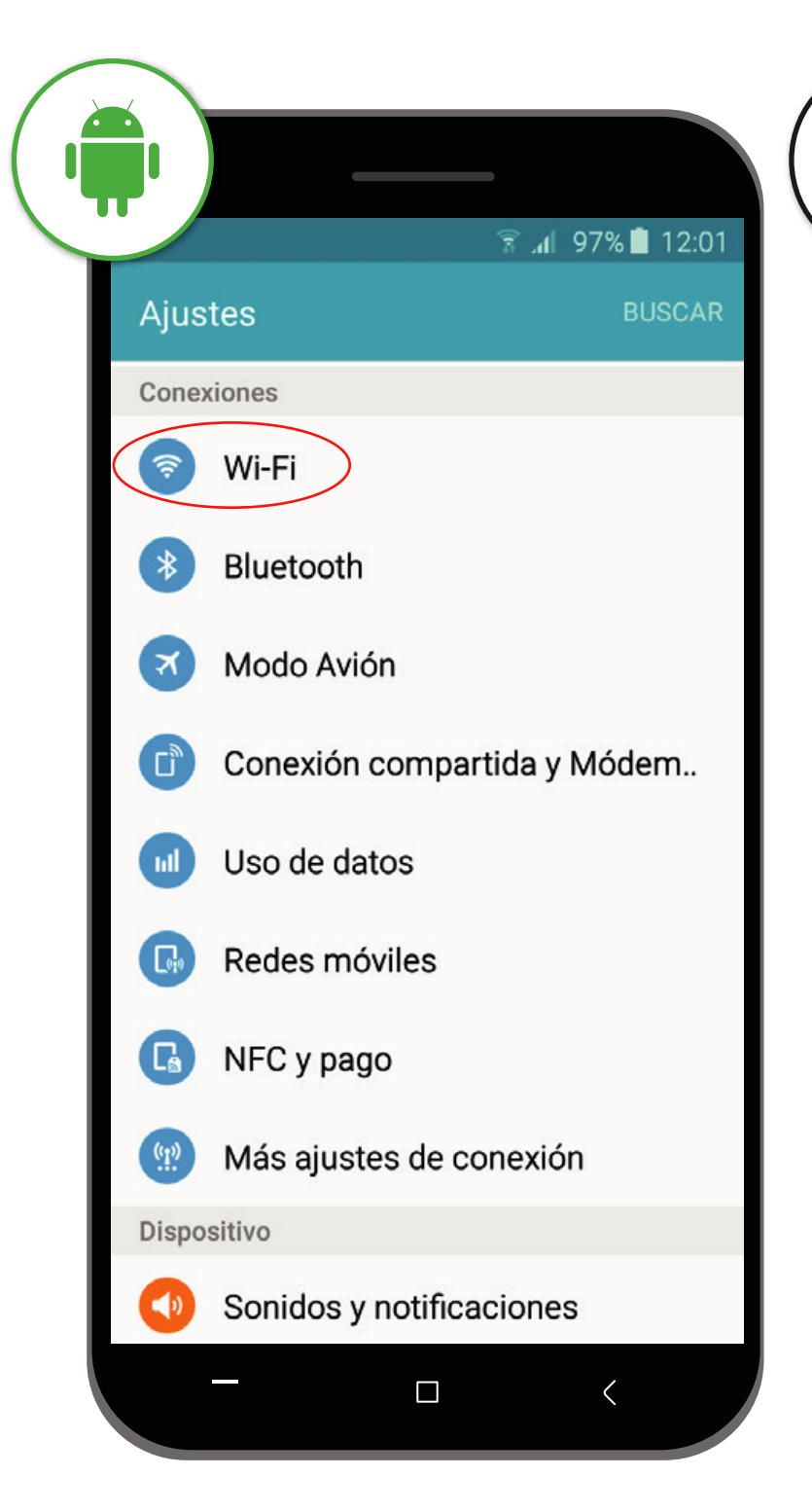

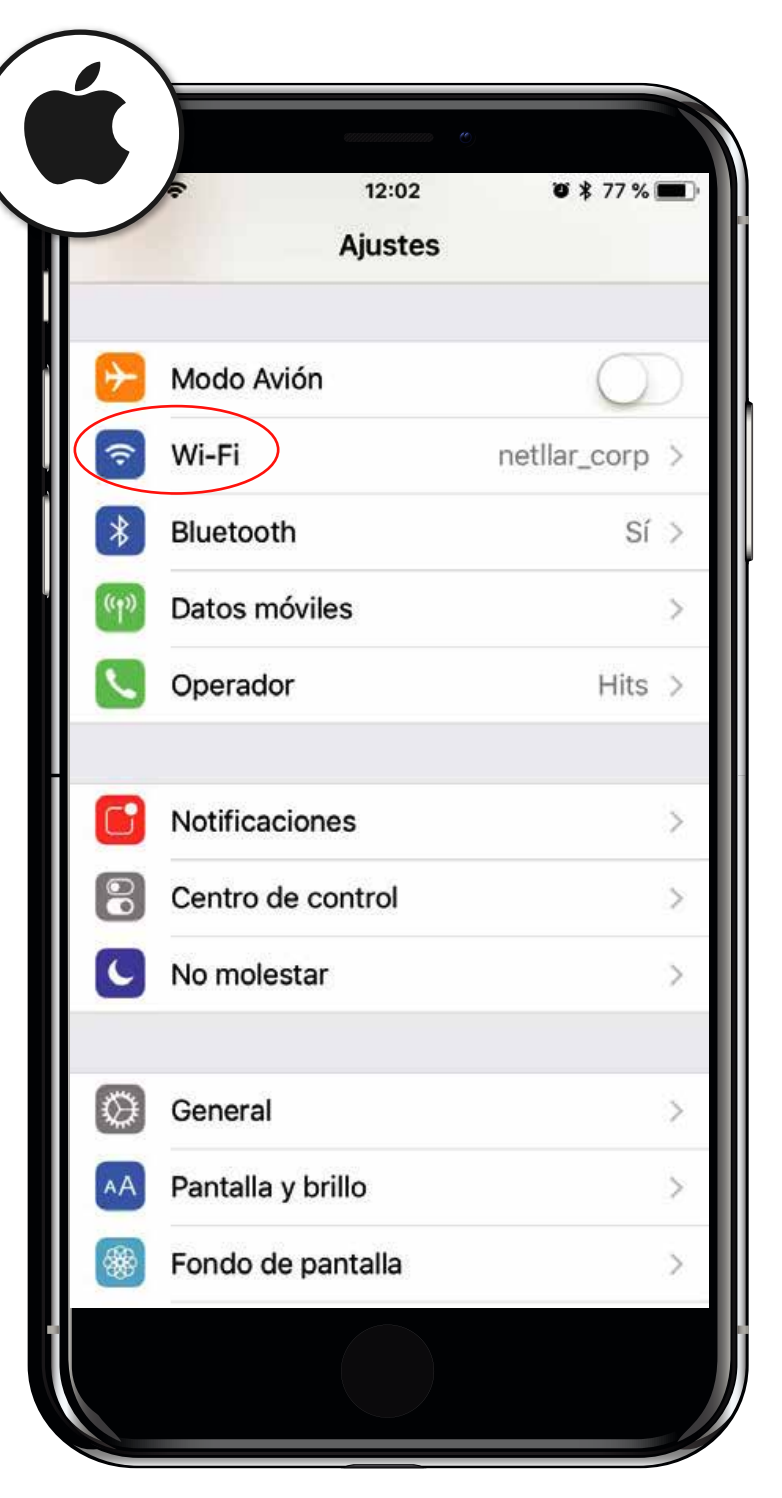

## PASO 1

Entra en los "Ajustes" de tu dispositivo

Busca la conexión Wi-Fi y entra en ella

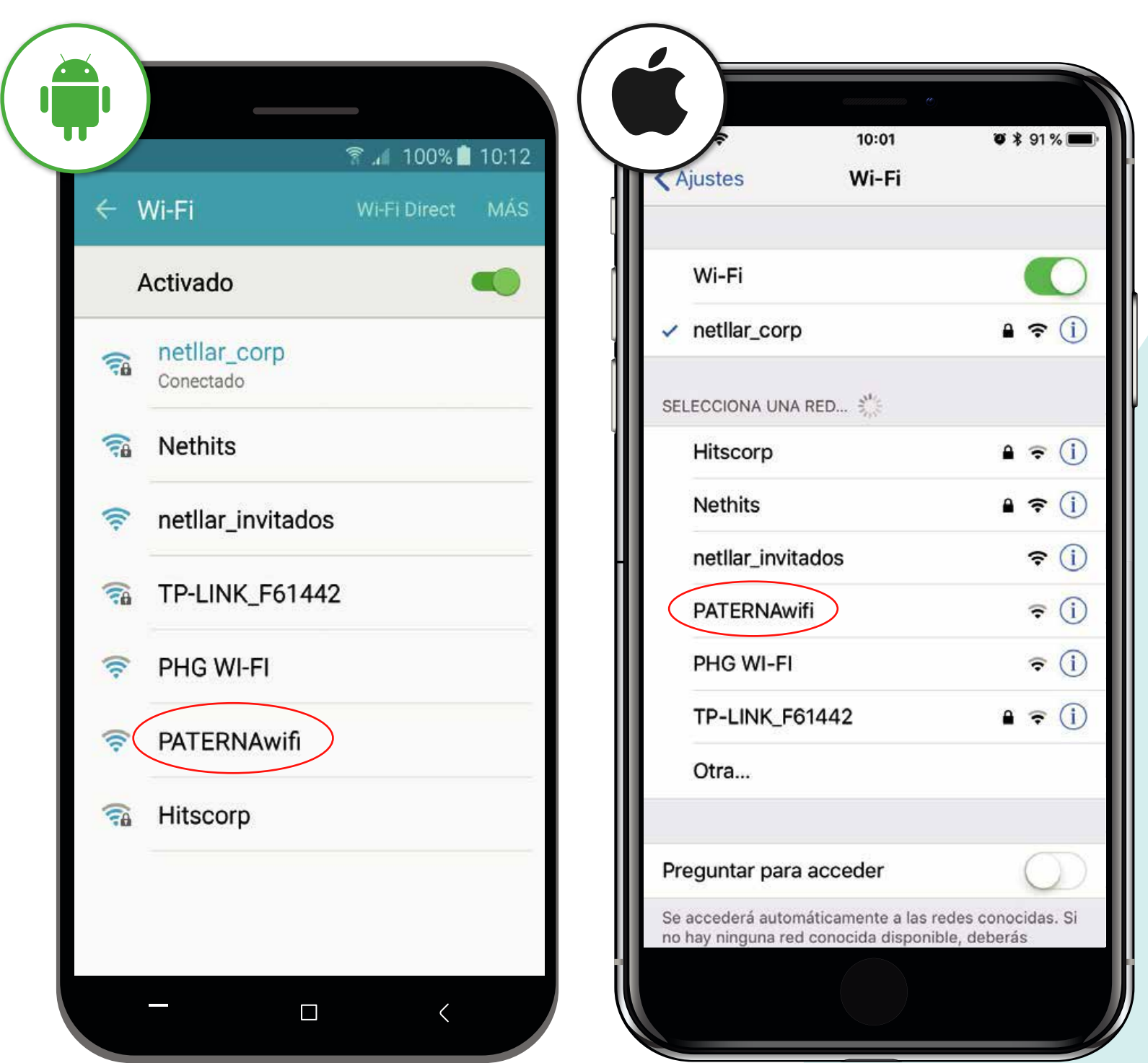

D ASO

| Ajustes                        | WI-FI                                              |                                   |
|--------------------------------|----------------------------------------------------|-----------------------------------|
| Wi-Fi                          |                                                    |                                   |
| ✓ netllar_c                    | orp                                                | <b>₽ ≈ (j</b>                     |
| SELECCIONA                     | UNA RED 🖏                                          |                                   |
| Hitscorp                       | 0                                                  | <b>a</b> <del>≈</del> (j)         |
| Nethits                        |                                                    | <b>€ ?</b> (j)                    |
| netllar_i                      | nvitados                                           | <b>?</b> (i)                      |
| PATERN                         | Awifi                                              | <b>₹</b> (i)                      |
| PHG WI                         | -FI                                                | <b>₹</b> (i)                      |
| TP-LINK                        | (_F61442                                           | <b>₽</b> ╤ (j)                    |
| Otra                           |                                                    |                                   |
|                                |                                                    | ~                                 |
| Preguntar p                    | oara acceder                                       | $\bigcirc$                        |
| Se accederá a<br>no hay ningun | utomáticamente a las re<br>a red conocida disponib | edes conocidas. Si<br>le, deberás |
|                                |                                                    |                                   |

Selecciona la red "PATERNAwifi" Te redigirá a la página de INICIO para acceder a la red wifi

Si la redirección no es automática, abre tu navegador y teclea http://nethits.com

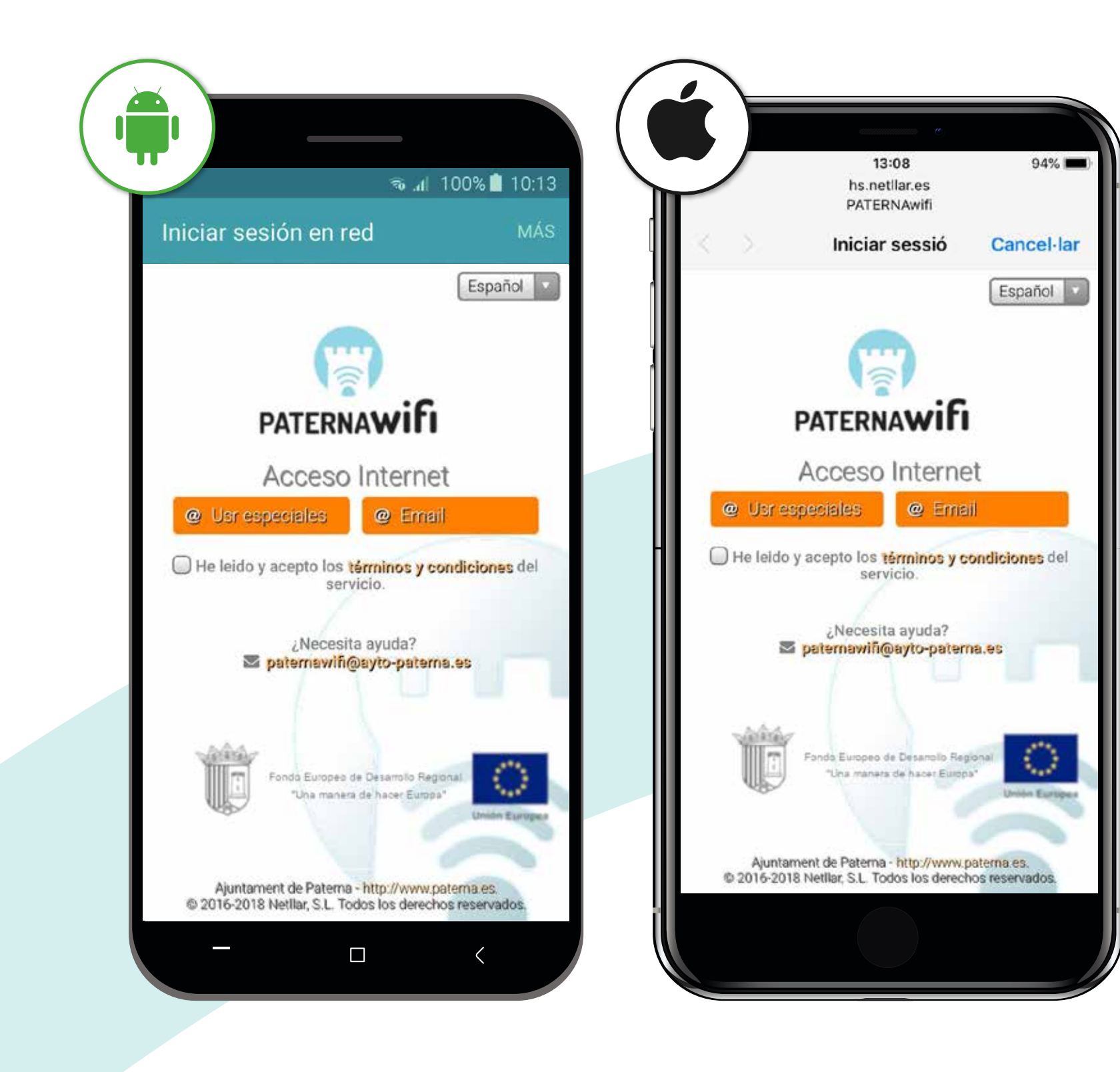

### PASO 3

Acepta los términos y condiciones

Selecciona la conexión @Email como forma de conexión

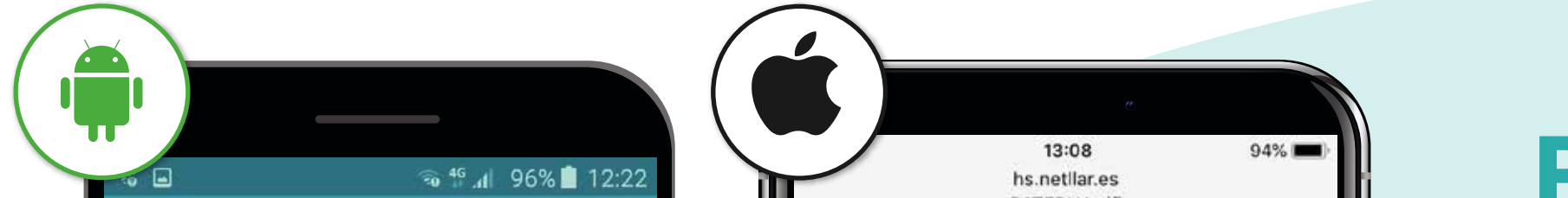

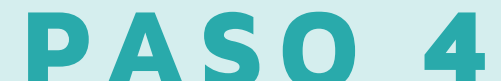

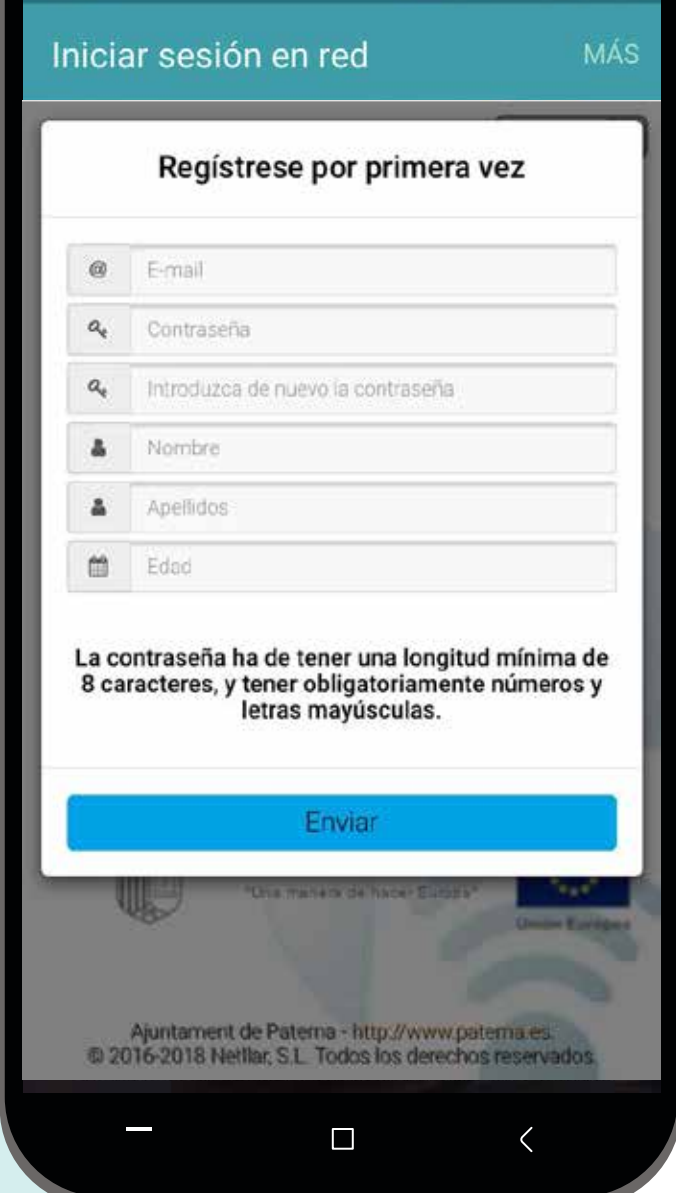

|              | Regístrese por primera vez                                                                                                    |
|--------------|----------------------------------------------------------------------------------------------------|
| @            | E-mail                                                                                                    |
| a.           | Contraseña                                                                                                    |
| a,           | Introduzca de nuevo la contraseña                                                                                                    |
| 4            | Nombre                                                                                                    |
|              | Applidos                                                                                                    |
| •            | Openingoa                                                                                                    |
| a co<br>8 ca | Edad<br>ontraseña ha de tener una longitud mínima de<br>racteres, y tener obligatoriamente números y<br>letras mavísculas                         |
| a co<br>B ca | Edad<br>ontraseña ha de tener una longitud mínima de<br>racteres, y tener obligatoriamente números y<br>letras mayúsculas.                        |
| a co         | Edad ontraseña ha de tener una longitud mínima de racteres, y tener obligatoriamente números y letras mayúsculas. Enviar Ona mereo de sace Excert |

Si no estás registrado, regístrate rellenando los campos con tus datos y crea una nueva contraseña (mínimo 8 caracteres y una mayúscula) Recibirás un correo de validación

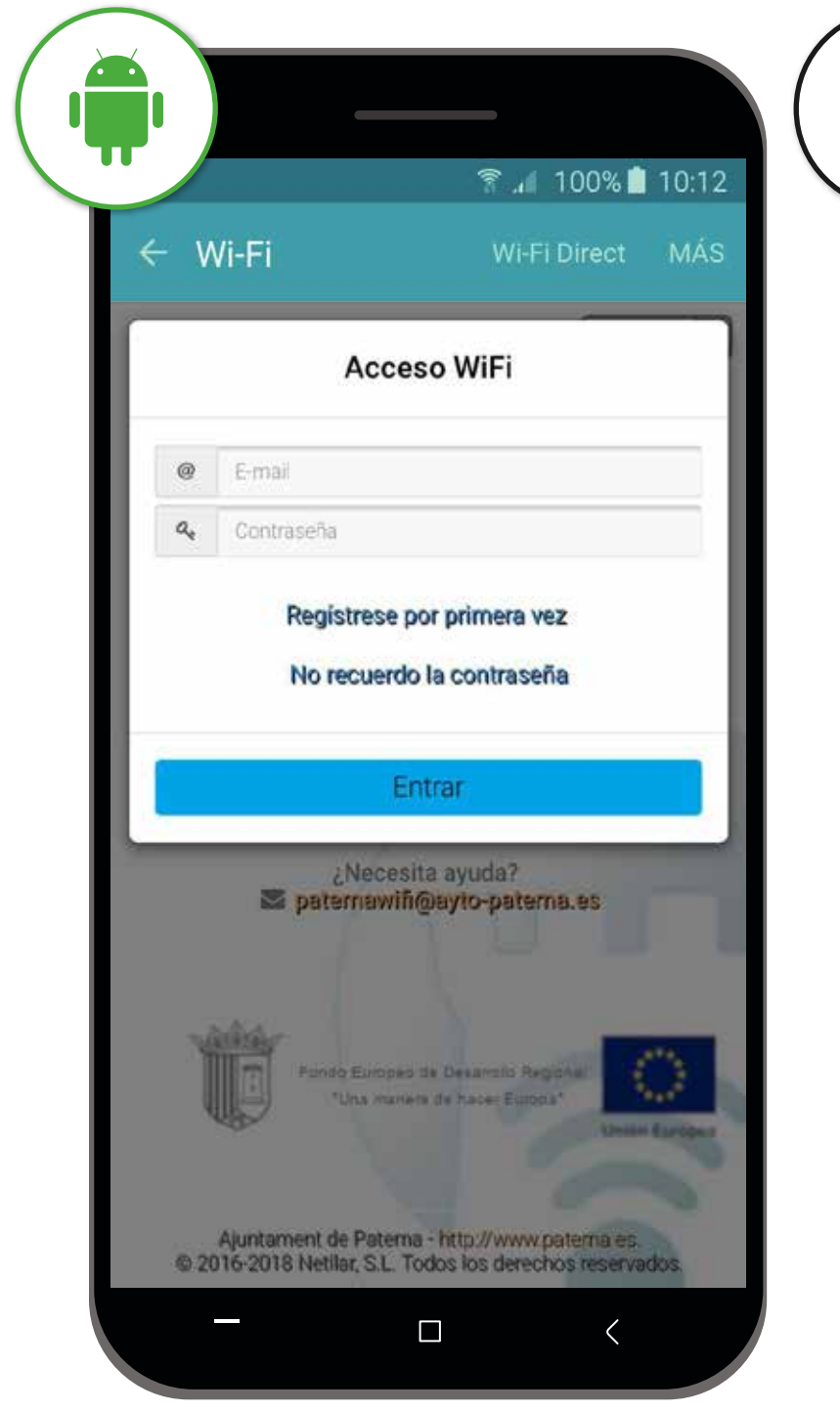

|                        | 13:08<br>hs.netilar.es<br>PATERNAwifi                            | 94%                          |
|------------------------|------------------------------------------------------------------|------------------------------|
| $\langle \rangle$      | Iniciar sessió                                                   | Cancel·lar                   |
|                        | Acceso WiFi                                                      |                              |
| @ E-mail               |                                                                  |                              |
| a, Contra              | seña                                                             |                              |
|                        | Registrese por primera ve<br>No recuerdo la contrasei            | ez<br>ia                     |
|                        | Entrar                                                           |                              |
| 2                      | ¿Necesita ayuda?<br>patamawiĥ@ayto-patan                         | 18.95                        |
| Ū                      | Fonde Europea de Desarroio Reg<br>*Una monera de hacet Europ     | nine Constantino             |
| Ajuntam<br>© 2016-2018 | ent de Paterna - http://www.p<br>Netillar, S.L. Todos los derect | atema,es.<br>los reservados. |
|                        |                                                                  |                              |

## PASO 5

Si ya estas registrado, solo introduce tu correo y contraseña para poder entrar. Si no estás registrado, ve al siguiente paso

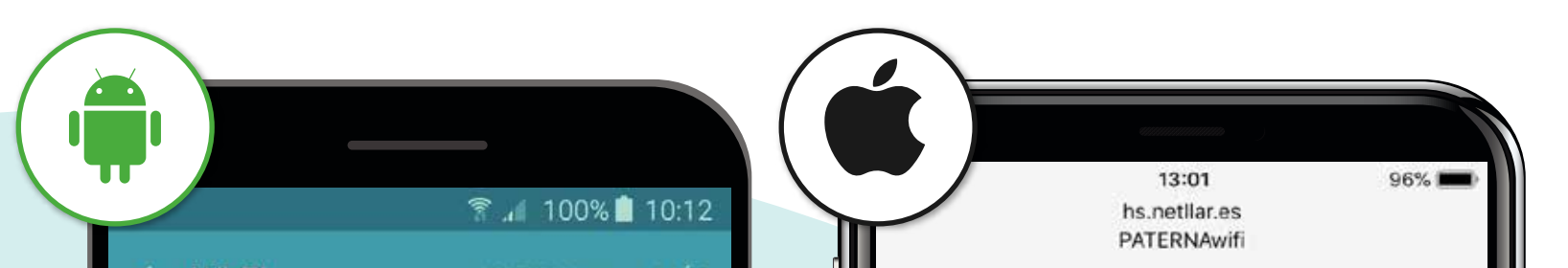

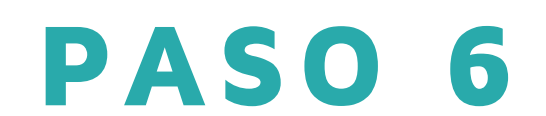

| ← Wi-Fi                                        | Wi-Fi Direc                                                            | t MAS          | $\langle \boldsymbol{<} \rangle > -$ | Ini                          |
|------------------------------------------------|------------------------------------------------------------------------|----------------|--------------------------------------|------------------------------|
|                                                | Es                                                                     | spañol 💌       |                                      |                              |
| 6                                              |                                                                        |                |                                      |                              |
| PATER                                          | NAWIFI                                                                 |                |                                      | PATE                         |
| Ya dispone                                     | de conexión Wifi                                                       |                | Ya                                   | dispon                       |
| Su sesi                                        | ón caducará:                                                           |                |                                      | Su se                        |
| 24/12/2                                        | 018 13:00:57                                                           |                |                                      | 24/12/                       |
| Fondo Euro<br>"Una m                           | eeo de Desarrollo Regional<br>inera de hacer Europa <sup>®</sup><br>Ue | C Nile Europea |                                      | Fonda Eu                     |
| Ajuntament de Pate<br>© 2016-2018 Netllar, S.L | rma - http://www.paterna.<br>. Todos los derechos rese                 | es<br>rvados.  | Ajunta<br>© 2016-20                  | iment de Pa<br>18 Netilar, S |
|                                                |                                                                        |                |                                      |                              |

<image>

Ya estás conectado. Puedes comenzar a utilizar tu dispositivo con conexión a Internet durante el tiempo que se indique en tu pantalla

Para cualquier duda o incidencia, contactar a través de paternawifi@ayto-paterna.es